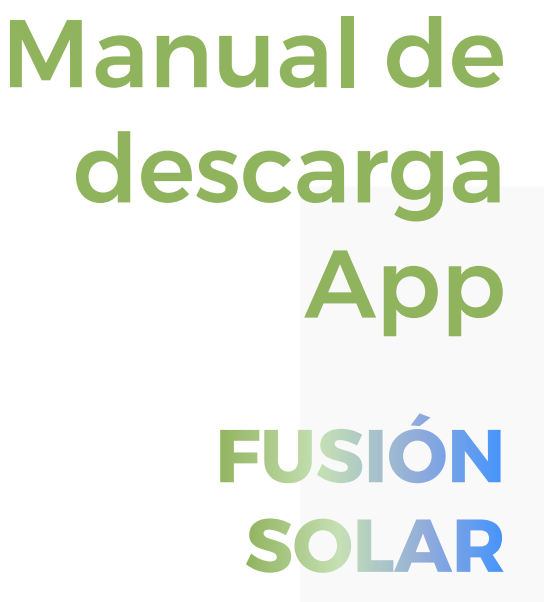

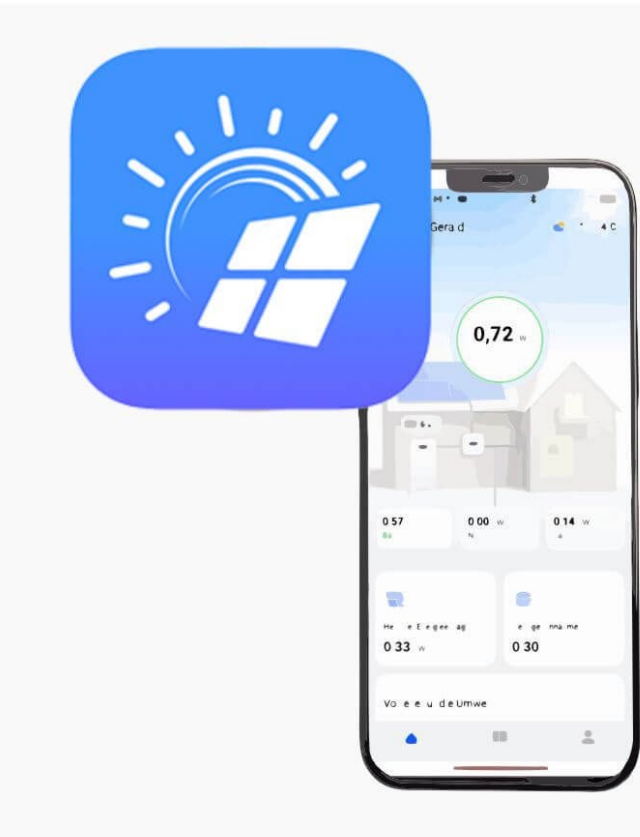

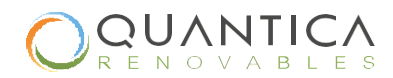

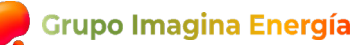

# 1. Cómo descargar la App de FusiónSolar

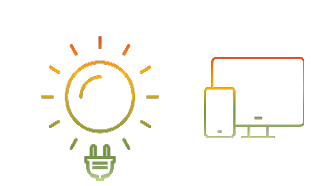

### Paso 3:

Pinchamos en el primer enlace que aparece (Web de Fusión Solar)

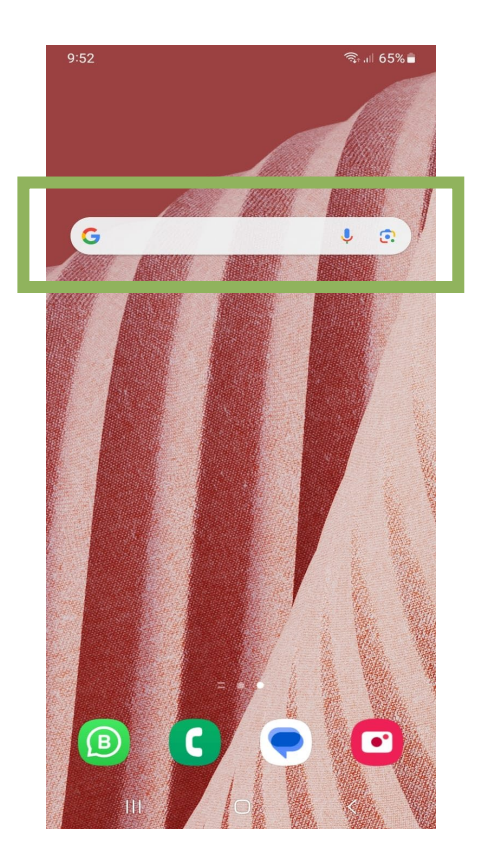

Paso 1: Abrimos Google desde nuestro teléfono móvil

| 9:53 🖻 📟 🛛 🤋 👘 |                                            |   |
|----------------|--------------------------------------------|---|
| G              | descargar app fusionsolar<br><u>huawei</u> | × |
| 0              | desearger enn fusienseler hususi           | 5 |
| 9              | descargar app rusionsolar nuawer           |   |
| 0              | huawai aratis                              | 5 |
| ~              | iluawei graus                              |   |
| 0              | huawei gratis en español                   | 5 |
| ~              | idawei grada ell'español                   |   |
|                |                                            |   |

| <   | Huawei |     |     |       |         |     |     |   |              |  |
|-----|--------|-----|-----|-------|---------|-----|-----|---|--------------|--|
| 1   | 2      | 3   | 4   | 5     | 6       | 7   | 8   | 9 | 0            |  |
| q   | w      | е   | r   | t     | у       | u   | i   | 0 | р            |  |
| а   | s      | d   | f   | g     | h       | j   | k   | 1 | ñ            |  |
| Ŷ   |        | z ; | x d |       | / k     | o r | n r | n | $\bigotimes$ |  |
| !#1 | 1      | ,   | <   | Españ | ol (ES) | >   |     |   | Q            |  |
|     |        | 111 |     |       | 0       |     |     | / |              |  |

Paso 2: Escribimos en Google "descargar app fusionsolar Huawei" (tal cual)

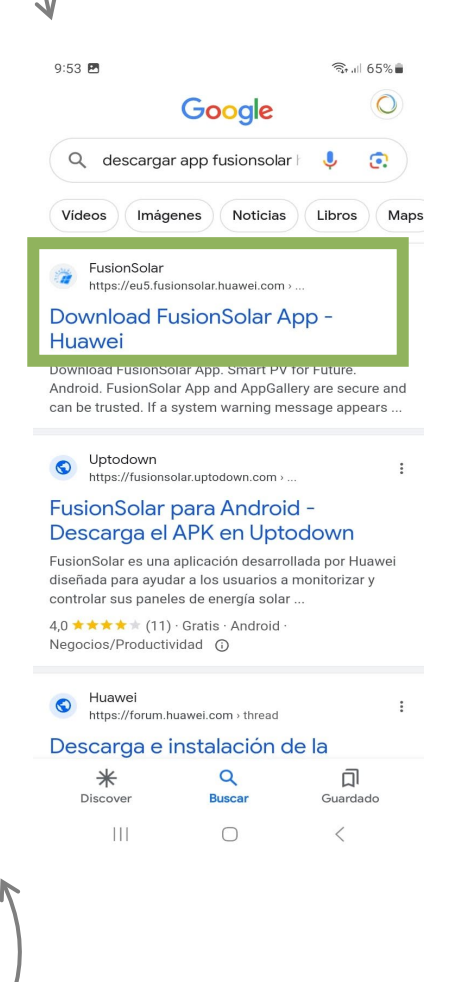

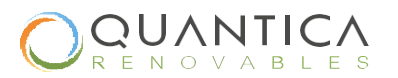

Grupo Imagina Energía

# 1. Cómo descargar la App de FusiónSolar

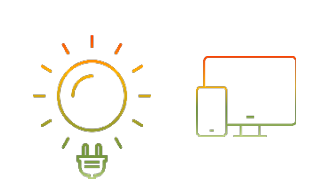

### Paso 6:

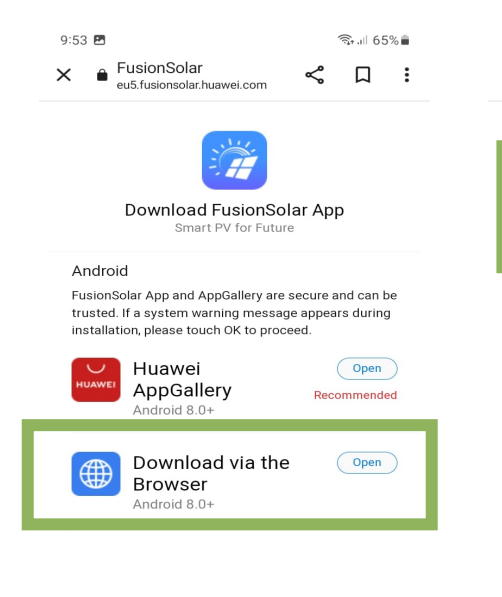

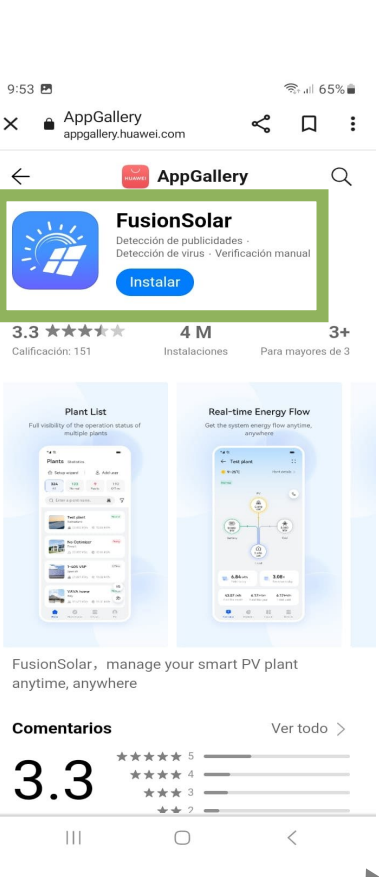

Paso 5:

Se abrirá esta

seleccionar la

pantalla y hay que

opción "Instalar"

Paso 4: Se abrirá esta ventana, y hay que seleccionar la descarga el *Browser* o navegador. Se empezará a descargar en el dispositivo.

<

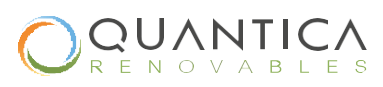

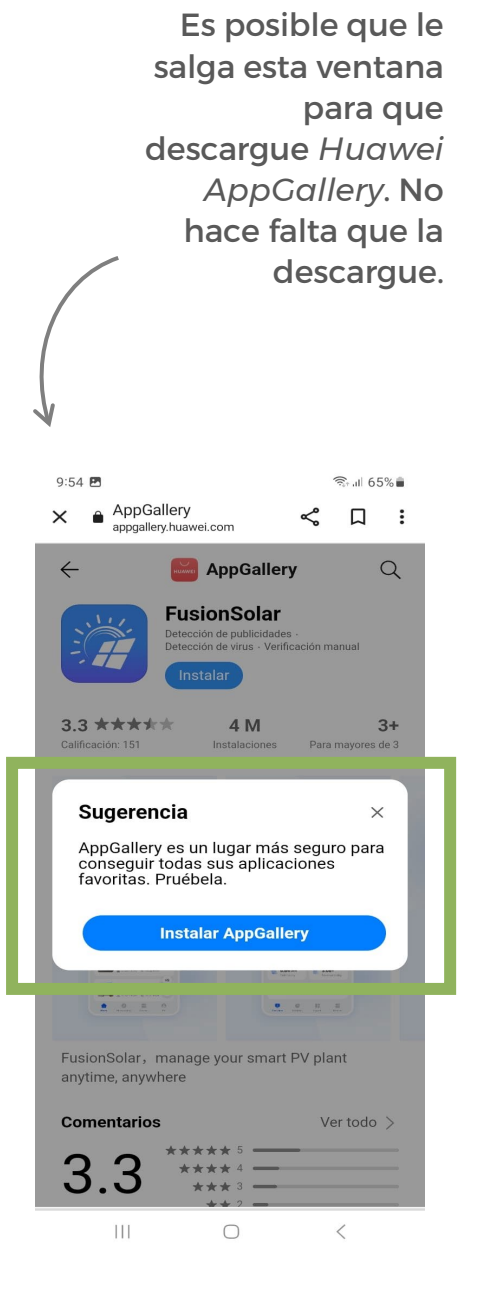

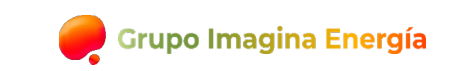

# 1. Cómo descargar la App de FusiónSolar

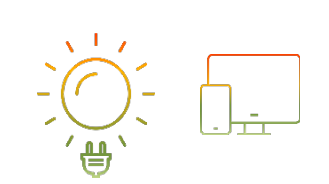

#### Paso 9:

¡Todo listo! Ya debería aparecer la App en el escritorio del móvil

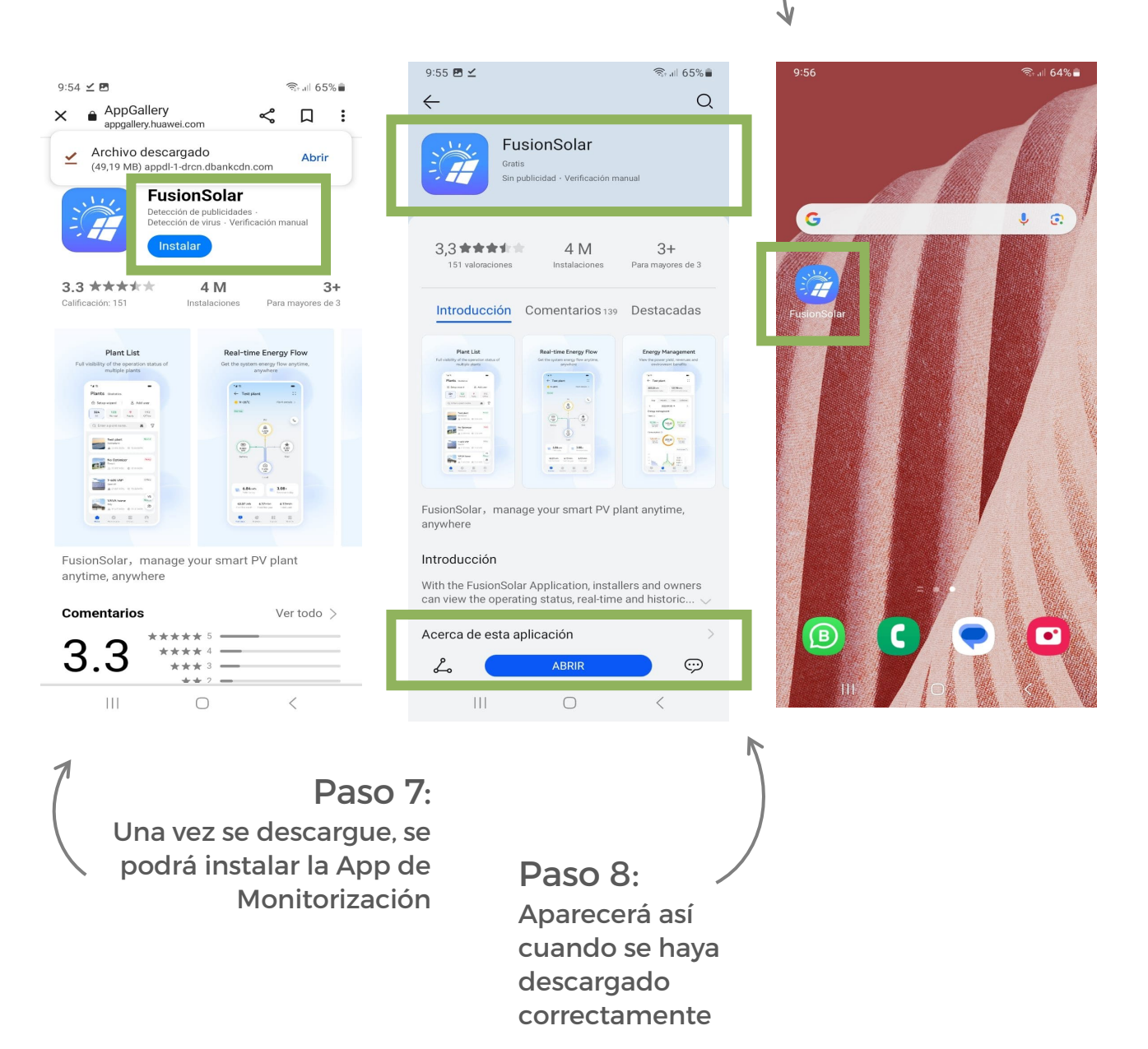

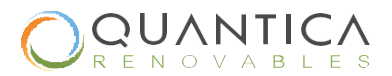

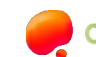

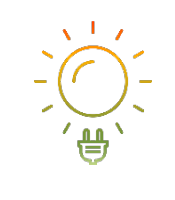

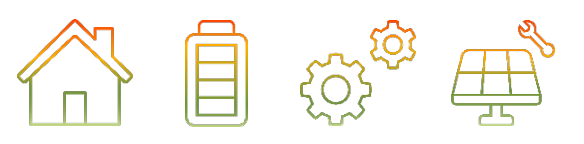

## Y recuerda...

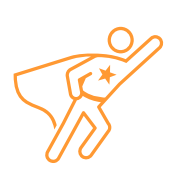

Siempre que tengas alguna duda, puedes contactar con nuestro Servicio de Asistencia Técnica

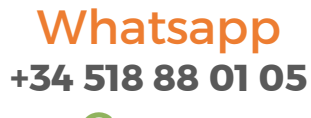

#### Correo

asistenciatecnica@quantumenergia.es

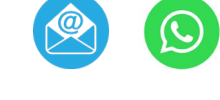

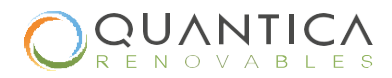

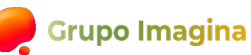